# Хегох<sup>®</sup> В305/В315 көп функциялы принтерінің қысқаша нұсқаулығы

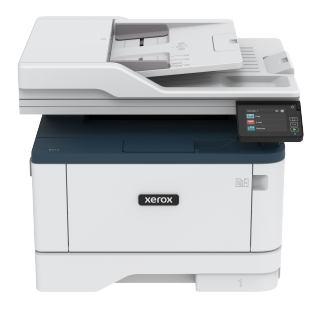

# Көшіру

### Көшірмелер жасау

1. Түпнұсқа құжатты ADF науасына немесе сканер шынысына жүктеңіз.

Ескертпе: Кескіннің қиылуын болдырмау үшін, түпнұсқа құжат пен шығыстың қағаз өлшемі бірдей екенін тексеріңіз.

- Негізгі экранда Сору (Көшіру) түймесін түртіп, көшірмелер санын көрсетіңіз. Қажет болса, көшіру параметрлерін реттеңіз.
- 3. Құжатты көшіріңіз.

Ескертпе: Жылдам көшірме жасау үшін, басқару тақтасында Start (Бастау) түймесін басыңыз.

### Қағаздың екі бетін де көшіру

- 1. Түпнұсқа құжатты ADF науасына немесе сканер шынысына жүктеңіз.
- Негізгі экранда Сору (Көшіру) > Sides (Жақтар) тармағын түртіңіз.
- 3. Параметрлерді реттеңіз.
- 4. Құжатты көшіріңіз.

# Copying Multiple Pages onto a Single Sheet

- 1. Load an original document into the ADF tray or on the scanner glass.
- 2. From the home screen, touch Copy > Pages per Side.
- 3. Adjust the settings.
- 4. Copy the document.

# Эл. пошта

### Электрондық пошта SMTP параметрлерін

### теңшеу

Сканерленген құжатты электрондық пошта арқылы жіберу үшін Пошта жіберуге арналған қарапайым протокол (SMTP) параметрлерін теңшеңіз. Әрбір электрондық пошта қызмет провайдерінің параметрлері өзгеріп отырады.

Бастау алдында принтер желіге қосылғанын және желі интернетке қосылғанын тексеріңіз.

### Принтерде электрондық поштаны реттеу

### шеберін пайдалану

Шеберді пайдаланбас бұрын, принтер микробағдарламасы жаңартылғанын тексеріңіз. Қосымша ақпаратты Updating Firmware бөлімінен қараңыз.

- 1. Негізгі экранда **Email** (Электрондық пошта) түймесін түртіңіз.
- 2. Түртіп, электрондық пошта мекенжайын теріңіз.
- 3. Құпиясөзді теріңіз.
  - Электрондық пошта қызмет провайдерлеріне байланысты тіркелгі құпиясөзін, қолданба құпиясөзін немесе аутентификация құпиясөзін теріңіз. Құпиясөз туралы қосымша ақпаратты Электрондық пошта қызметінің провайдерлері тізімінен қарап, «Құрылғы құпиясөзі» деп іздеңіз.
  - Сіздің қызмет провайдері тізімде болмаса, провайдерге хабарласып, «Негізгі SMTP шлюзі», «Негізгі SMTP шлюзінің порты», «SSL/TLS протоколын пайдалану» және «SMTP серверінің аутентификациясы» параметрлерін сұраңыз.

### 4. **ОК** түймесін түртіңіз.

### Принтерде «Параметрлер» м**ә**зірін пайдалану

- Негізгі экранда Settings (Параметрлер) > E-mail (Электрондық пошта) > E-mail Setup (Электрондық поштаны реттеу) тармағын түртіңіз.
- 2. Параметрлерді теңшеңіз.
  - Құпиясөз туралы қосымша ақпаратты Электрондық пошта қызметінің провайдерлері тізімінен қараңыз.
  - Тізімде жоқ электрондық пошта қызмет провайдерлері үшін провайдерге хабарласыңыз және параметрлерді сұраңыз.

### Кірістірілген веб-серверді пайдалану

- Веб-шолғышты ашып, мекенжай өрісіне принтердің ІР мекенжайын теріңіз.
  - Принтердің негізгі экранынан принтердің ІР мекенжайын көріңіз. ІР мекенжайы нүктелермен бөлінген сандардың төрт жиыны ретінде пайда болады (мысалы, 123.123.123.123).
  - Прокси-серверді пайдаланып жатсаңыз, веб-бетті дұрыстап жүктеу үшін оны уақытша өшіріңіз.
- 2. Settings (Параметрлер) > Email (Электрондық пошта) тармағын басыңыз.
- 3. «Электрондық поштаны реттеу» бөлімінде параметрлерді теңшеңіз.
  - Құпиясөз туралы қосымша ақпаратты Электрондық пошта қызметінің провайдерлері тізімінен қараңыз.
  - Тізімде жоқ электрондық пошта қызмет провайдерлері үшін провайдерге хабарласыңыз және параметрлерді сұраңыз.
- 4. Save (Сақтау) түймесін басыңыз.

### Электрондық пошта қызметінің

### провайдерлері

Электрондық пошта қызметінің провайдерінің SMTP параметрлерін анықтау үшін, келесі кестелерді пайдаланыңыз.

Gmail<sup>∞</sup>

Скертпе: Google тіркелгісінде екі қадамдық растау қосылғанын тексеріңіз.

Екі қадамдық растауды қосу үшін, Google Account Security бетіне өтіп, тіркелгіңізге кіріп, Google тіркелгісіне кіру бөлімінде 2-Step Verification (2 қадамдық растау) түймесін басыңыз.

| ПАРАМЕТР                                   | мәні                                             |
|--------------------------------------------|--------------------------------------------------|
| Heriзгі SMTP<br>шлюзі                      | smtp.gmail.com                                   |
| Негізгі SMTP<br>шлюзінің порты             | 587                                              |
| SSL/TLS<br>протоколын<br>пайдалану         | Талап етіледі                                    |
| Сенімді<br>сертификат<br>қажет             | Өшірулі                                          |
| Жауап беру<br>мекенжайы                    | Электрондық пошта<br>мекенжайыңыз                |
| SMTP серверінің<br>аутентифи-<br>кациясы   | Кіру/қарапайым                                   |
| Құрылғы<br>ұсынған<br>электрондық<br>пошта | Құрылғының SMTP тіркелгі<br>деректерін пайдалану |

| ΠΑΡΑΜΕΤΡ                                                                                               | мәні                                                                                                    |
|----------------------------------------------------------------------------------------------------|----------------------------------------------------------------------------------------------------|
| Құрылғының<br>пайдаланушы<br>идентификаторы                                                            | Электрондық пошта<br>мекенжайыңыз                                                                                                    |
| Құрылғы<br>құпиясөзі                                                                                   | Колданба құпиясөзі<br>Колданба құпиясөзі<br>Колданба<br>құпиясөзін жасау үшін,<br>Google Account<br>Security бетіне өтіп,<br>тіркелгіңізге кіріп,<br>Signing in to Google<br>(Google тіркелгісіне<br>кіру бөлімінде App<br>разswords (Қолданба<br>құпиясөздері)<br>түймесін басыңыз. |
| ahoo!° Пошта                                                                                           |                                                                                                    |
| ΠΑΡΑΜΕΤΡ                                                                                               | мәні                                                                                                    |
| Heri3ri SMTP                                                                                           | smtp.mail.yahoo.com                                                                                                    |
| шлюзі                                                                                                  |                                                                                                    |
| шлюзі<br>Негізгі SMTP<br>шлюзінің порты                                                                | 587                                                                                                    |
| Heriзгі SMTP<br>шлюзінің порты<br>SSL/TLS<br>протоколын<br>пайдалану                                   | 587<br>Талап етіледі                                                                                                    |
| Heriзri SMTP<br>шлюзінің порты<br>SSL/TLS<br>протоколын<br>пайдалану<br>Сенімді<br>сертификат<br>қажет | 587<br>Талап етіледі<br>Өшірулі                                                                                                    |

| ПАРАМЕТР                                                                                      | мәні                                                                                                    |
|-----------------------------------------------------------------------------------------------|----------------------------------------------------------------------------------------------------|
| Құрылғы ұсынған<br>электрондық<br>пошта                                                       | Құрылғының SMTP тіркелгі<br>деректерін пайдалану                                                                                                    |
| Құрылғының<br>пайдаланушы<br>идентификаторы                                                   | Электрондық пошта<br>мекенжайыңыз                                                                                                    |
| Құрылғы<br>құпиясөзі<br>Dutlook Live<br>бұл параметрлер outloc<br>ошта домендеріне қол        | Колданба құпиясөзі<br>Колданба құпиясөзі<br>Колданба<br>құпиясөзін жасау үшін<br>Yahoo Account<br>Security бетіне өтіп,<br>тіркелгіңізге кіріп,<br>Generate app<br>разsword (Қолданба<br>құпиясөзін құру)<br>түймесін басыңыз |
| ПАРАМЕТР                                                                                      |                                                                                                    |
|                                                                                               | МӘНІ                                                                                                    |
| Heriзгі SMTP<br>шлюзі                                                                         | мәні<br>smtp.office365.com                                                                                                    |
| Негізгі SMTP<br>шлюзі<br>Негізгі SMTP<br>шлюзінің порты                                       | мәні<br>smtp.office365.com<br>587                                                                                                    |
| Heriзri SMTP<br>шлюзі<br>Heriзri SMTP<br>шлюзінің порты<br>SSL/TLS<br>протоколын<br>пайдалану | мәні<br>smtp.office365.com<br>587<br>Талап етіледі                                                                                                    |

Электрондық пошта

мекенжайыңыз

қажет

Жауап беру

мекенжайы

мекенжайыңыз

Кіру/қарапайым

мекенжайы

сы

SMTP серверінің

аутентификация-

| ПАРАМЕТР                                    | мәні                                                                                                    |
|---------------------------------------------|----------------------------------------------------------------------------------------------------|
| SMTP серверінің<br>аутентификация-<br>сы    | Кіру/қарапайым                                                                                                    |
| Құрылғы<br>ұсынған<br>электрондық<br>пошта  | Құрылғының SMTP тіркелгі<br>деректерін пайдалану                                                                                                    |
| Құрылғының<br>пайдаланушы<br>идентификаторы | Электрондық пошта<br>мекенжайыңыз                                                                                                    |
| Құрылғы<br>құпиясөзі                        | <ul> <li>Тіркелгі құпиясөзі немесе<br/>қолданба құпиясөзі</li> <li>Екі қадамдық растау<br/>өшірулі тіркелгілер үшін<br/>тіркелгі құпиясөзін<br/>енгізіңіз.</li> <li>Екі қадамдық растау<br/>қосулы тіркелгілер үшін<br/>қолданба құпиясөзін<br/>енгізіңіз. Қолданба<br/>құпиясөзін жасау үшін<br/>Outlook Live Account<br/>Managment бетіне өтіп,<br/>тіркелгіңізге кіріңіз.</li> </ul> |

### AOL Mail

| ПАРАМЕТР                           | мәні          |
|------------------------------------|---------------|
| Heriзri SMTP<br>шлюзі              | smtp.aol.com  |
| Негізгі SMTP<br>шлюзінің порты     | 587           |
| SSL/TLS<br>протоколын<br>пайдалану | Талап етіледі |

| ПАРАМЕТР                                    | мәні                                                                                                    |
|---------------------------------------------|----------------------------------------------------------------------------------------------------|
| Сенімді<br>сертификат<br>қажет              | Өшірулі                                                                                                    |
| Жауап беру<br>мекенжайы                     | Электрондық пошта<br>мекенжайыңыз                                                                                                    |
| SMTP серверінің<br>аутентификация-<br>сы    | Кіру/қарапайым                                                                                                    |
| Құрылғы ұсынған<br>электрондық<br>пошта     | Құрылғының SMTP тіркелгі<br>деректерін пайдалану                                                                                                    |
| Құрылғының<br>пайдаланушы<br>идентификаторы | Электрондық пошта<br>мекенжайыңыз                                                                                                    |
| Құрылғы<br>құпиясөзі                        | Колданба құпиясөзі<br>Колданба құпиясөзін жасау үшін<br>AOL Account Security<br>бетіне өтіп,<br>тіркелгіңізге кіріп,<br>Generate арр<br>разsword (Қолданба<br>құпиясөзін құру)<br>түймесін басыңыз. |

### iCloud Mail

Скертпе: Тіркелгіде екі қадамдық растау қосылғанын тексеріңіз.

| ПАРАМЕТР                       | мәні             |
|--------------------------------|------------------|
| Heriзгі SMTP<br>шлюзі          | smtp.mail.me.com |
| Негізгі SMTP<br>шлюзінің порты | 587              |

| ПАРАМЕТР                                    | мәні                                                                                                    |
|---------------------------------------------|----------------------------------------------------------------------------------------------------|
| SSL/TLS<br>протоколын<br>пайдалану          | Талап етіледі                                                                                                    |
| Сенімді<br>сертификат<br>қажет              | Өшірулі                                                                                                    |
| Жауап беру<br>мекенжайы                     | Электрондық пошта<br>мекенжайыңыз                                                                                                    |
| SMTP серверінің<br>аутентификация-<br>сы    | Кіру/қарапайым                                                                                                    |
| Құрылғы ұсынған<br>электрондық<br>пошта     | Құрылғының SMTP тіркелгі<br>деректерін пайдалану                                                                                                    |
| Құрылғының<br>пайдаланушы<br>идентификаторы | Электрондық пошта<br>мекенжайыңыз                                                                                                    |
| Құрылғы<br>құпиясөзі                        | Колданба құпиясөзі<br>Колданба құпиясөзі<br>Колданба<br>құпиясөзін жасау үшін<br>iCloud Account<br>Management бетіне<br>өтіп, тіркелгіңізге<br>кіріп, Security<br>(Қауіпсіздік) бөлімінде<br>Generate Password<br>(Құпиясөз жасау)<br>түймесін басыңыз. |

### Comcast Mail

| ПАРАМЕТР                                         | мәні                                             |
|--------------------------------------------------|--------------------------------------------------|
| Heriзгі SMTP<br>шлюзі                            | smtp.comcast.net                                 |
| Негізгі SMTP<br>шлюзінің порты                   | 587                                              |
| SSL/TLS<br>протоколын<br>пайдалану               | Талап етіледі                                    |
| Сенімді<br>сертификат<br>қажет                   | Өшірулі                                          |
| Жауап беру<br>мекенжайы                          | Электрондық пошта<br>мекенжайыңыз                |
| SMTP<br>серверінің<br>аутентифи-<br>кациясы      | Кіру/қарапайым                                   |
| Құрылғы<br>ұсынған<br>электрондық<br>пошта       | Құрылғының SMTP тіркелгі<br>деректерін пайдалану |
| Құрылғының<br>пайдаланушы<br>идентифика-<br>торы | Электрондық пошта<br>мекенжайыңыз                |
| Құрылғы<br>құпиясөзі                             | Тіркелгінің құпиясөзі                            |

### Mail.com

| ПАРАМЕТР                                    | мәні                                             |  |
|---------------------------------------------|--------------------------------------------------|--|
| Негізгі SMTP<br>шлюзі                       | smtp.mail.com                                    |  |
| Негізгі SMTP<br>шлюзінің порты              | 587                                              |  |
| SSL/TLS<br>протоколын<br>пайдалану          | Талап етіледі                                    |  |
| Сенімді<br>сертификат<br>қажет              | Өшірулі                                          |  |
| Жауап беру<br>мекенжайы                     | Электрондық пошта<br>мекенжайыңыз                |  |
| SMTP серверінің<br>аутентификация-<br>сы    | Кіру/қарапайым                                   |  |
| Құрылғы ұсынған<br>электрондық<br>пошта     | Құрылғының SMTP тіркелгі<br>деректерін пайдалану |  |
| Құрылғының<br>пайдаланушы<br>идентификаторы | Электрондық пошта<br>мекенжайыңыз                |  |
| Құрылғы<br>құпиясөзі                        | Тіркелгінің құпиясөзі                            |  |
| Zoho Mail                                   |                                                  |  |
| ПАРАМЕТР                                    | мәні                                             |  |
| Heriзri SMTP<br>шлюзі                       | smtp.zoho.com                                    |  |
| Негізгі SMTP<br>шлюзінің порты              | 587                                              |  |

| ПАРАМЕТР                                    | мәні                                                                                                    |
|---------------------------------------------|----------------------------------------------------------------------------------------------------|
| SSL/TLS<br>протоколын<br>пайдалану          | Талап етіледі                                                                                                    |
| Сенімді<br>сертификат<br>қажет              | Өшірулі                                                                                                    |
| Жауап беру<br>мекенжайы                     | Электрондық пошта<br>мекенжайыңыз                                                                                                    |
| SMTP серверінің<br>аутентифи-<br>кациясы    | Кіру/қарапайым                                                                                                    |
| Құрылғы<br>ұсынған<br>электрондық<br>пошта  | Құрылғының SMTP тіркелгі<br>деректерін пайдалану                                                                                                    |
| Құрылғының<br>пайдаланушы<br>идентификаторы | Электрондық пошта<br>мекенжайыңыз                                                                                                    |
| Құрылғы<br>құпиясөзі                        | <ul> <li>Тіркелгі құпиясөзі немесе<br/>қолданба құпиясөзі</li> <li>Екі қадамдық растау<br/>өшірулі тіркелгілер үшін<br/>тіркелгі құпиясөзін<br/>енгізіңіз.</li> <li>Екі қадамдық растау<br/>қосулы тіркелгілер үшін<br/>қолданба құпиясөзін<br/>енгізіңіз. Қолданба<br/>құпиясөзін жасау үшін<br/>Zoho Mail Account<br/>Security бетіне өтіп,<br/>тіркелгіңізге кіріп,<br/>«Қолданбаға тән<br/>құпиясөздер» бөлімінде<br/>Generate New Password<br/>(Жаңа құпиясөзді құру)<br/>түймесін басыңыз.</li> </ul> |

#### QQ Mail

Ø Ескертпе: Тіркелгіңізде SMTP қызметі қосылғанын тексеріңіз.

To enable the service, from the QQ Mail home page, click **Settings** > Account, then from the POP3/IMAP/SMTP/Exchange/CardDAV/ CalDAV Service section, enable either POP3/SMTP service or IMAP/SMTP service.

| SETTING                        | VALUE                          |
|--------------------------------|--------------------------------|
| Primary SMTP<br>Gateway        | smtp.qq.com                    |
| Primary SMTP<br>Gateway Port   | 587                            |
| Use SSL/TLS                    | Required                       |
| Require Trusted<br>Certificate | Disabled                       |
| Reply Address                  | Your email address             |
| SMTP Server<br>Authentication  | Login/Plain                    |
| Device-Initiated E-<br>mail    | Use Device SMTP<br>Credentials |

|  | SETTING                                                                                                    | VALUE                                                                                                    |  |
|--|----------------------------------------------------------------------------------------------------|----------------------------------------------------------------------------------------------------|--|
|  | Device UserID                                                                                                    | Your email address                                                                                                    |  |
|  | Device Password                                                                                                    | Authorization code                                                                                                    |  |
|  |                                                                                                    | Settings<br>(Параметрлер) ><br>Account (Тіркелгі)<br>тармағын басып,<br>«POP3/IMAP/SMTP/<br>Exchange/CardDAV/<br>CalDAV қызметі»<br>бөлімінде Generate<br>authorization code<br>(Авторизациялау<br>кодын құру)<br>түймесін басыңыз |  |
|  | NetEase Mail (mail.163.com)           С         Ескертпе: Тіркелгіңізде SMTP қызметі қосылғанын тексеріңіз.           Қызметті қосу үшін, NetEase Mail негізгі бетінде Settings (Параметрлер) > POP3/SMTP/IMAP тармағын басып, IMAP/SMTP service (IMAP/SMTP қызметі) немесе POP3/SMTP service (POP3/SMTP қызметі) мүмкіндігін қосыңыз. |                                                                                                    |  |
|  | ΠΑΡΑΜΕΤΡ                                                                                                    | мәні                                                                                                    |  |
|  | Heriзri SMTP<br>шлюзі                                                                                                    | smtp.163.com                                                                                                    |  |
|  | Негізгі SMTP<br>шлюзінің порты                                                                                                    | 465                                                                                                    |  |
|  | SSL/TLS<br>протоколын                                                                                                    | Талап етіледі                                                                                                    |  |

пайдалану

| ПАРАМЕТР                                    | мәні                                             |
|---------------------------------------------|--------------------------------------------------|
| Сенімді<br>сертификат<br>қажет              | Өшірулі                                          |
| Жауап беру<br>мекенжайы                     | Электрондық пошта<br>мекенжайыңыз                |
| SMTP серверінің<br>аутентификация-<br>сы    | Кіру/қарапайым                                   |
| Құрылғы ұсынған<br>электрондық<br>пошта     | Құрылғының SMTP тіркелгі<br>деректерін пайдалану |
| Құрылғының<br>пайдаланушы<br>идентификаторы | Электрондық пошта<br>мекенжайыңыз                |
| Құрылғы<br>құпиясөзі                        | Авторизациялау құпиясөзі                         |

#### NetEase Mail (mail.126.com)

Ескертпе: Тіркелгіңізде SMTP қызметі қосылғанын тексеріңіз.

Қызметті қосу үшін, NetEase Mail негізгі бетінде Settings (Параметрлер) > POP3/SMTP/IMAP тармағын басып, IMAP/ SMTP service (IMAP/SMTP қызметі) немесе POP3/SMTP service (POP3/SMTP қызметі) мүмкіндігін қосыңыз.

| ПАРАМЕТР                       | мәні         |
|--------------------------------|--------------|
| Heriзгі SMTP<br>шлюзі          | smtp.126.com |
| Негізгі SMTP<br>шлюзінің порты | 465          |

| ПАРАМЕТР                                    | мәні                                             |
|---------------------------------------------|--------------------------------------------------|
| SSL/TLS<br>протоколын<br>пайдалану          | Талап етіледі                                    |
| Сенімді<br>сертификат<br>қажет              | Өшірулі                                          |
| Жауап беру<br>мекенжайы                     | Электрондық пошта<br>мекенжайыңыз                |
| SMTP серверінің<br>аутентификация-<br>сы    | Кіру/қарапайым                                   |
| Құрылғы ұсынған<br>электрондық<br>пошта     | Құрылғының SMTP тіркелгі<br>деректерін пайдалану |
| Құрылғының<br>пайдаланушы<br>идентификаторы | Электрондық пошта<br>мекенжайыңыз                |
| Құрылғы<br>құпиясөзі                        | Авторизациялау құпиясөзі                         |

#### NetEase Mail (mail.yeah.net)

D

Ескертпе: Тіркелгіңізде SMTP қызметі қосылғанын тексеріңіз.

Қызметті қосу үшін, NetEase Mail негізгі бетінде Settings (Параметрлер) > POP3/SMTP/IMAP тармағын басып, IMAP/ SMTP service (IMAP/SMTP қызметі) немесе POP3/SMTP service (POP3/SMTP қызметі) мүмкіндігін қосыңыз.

| ПАРАМЕТР                                    | мәні                                                                                                    |
|---------------------------------------------|----------------------------------------------------------------------------------------------------|
| Heriзгi SMTP<br>шлюзі                       | smtp.yeah.net                                                                                                    |
| Негізгі SMTP<br>шлюзінің порты              | 465                                                                                                    |
| SSL/TLS<br>протоколын<br>пайдалану          | Талап етіледі                                                                                                    |
| Сенімді<br>сертификат<br>қажет              | Өшірулі                                                                                                    |
| Жауап беру<br>мекенжайы                     | Электрондық пошта<br>мекенжайыңыз                                                                                                    |
| SMTP серверінің<br>аутентификация-<br>сы    | Кіру/қарапайым                                                                                                    |
| Құрылғы ұсынған<br>электрондық<br>пошта     | Құрылғының SMTP тіркелгі<br>деректерін пайдалану                                                                                                    |
| Құрылғының<br>пайдаланушы<br>идентификаторы | Электрондық пошта<br>мекенжайыңыз                                                                                                    |
| Құрылғы<br>құпиясөзі                        | Авторизациялау құпиясөзі<br>С Ескертпе: IMAP/SMTP<br>немесе POP3/SMTP<br>қызметі қосылған<br>кезде авторизациялау<br>құпиясөзі қамтамасыз<br>етіледі. |

Ескертпе: Тіркелгіңізде SMTP қызметі қосылғанын тексеріңіз.

Қызметті қосу үшін, Sohu Mail негізгі бетінде Options (Опциялар) > Settings (Параметрлер) > POP3/SMTP/IMAP тармағын басып, **IMAP/SMTP service** (IMAP/SMTP қызметі) немесе **POP3/SMTP service** (POP3/SMTP қызметі) мүмкіндігін қосыңыз.

| ΠΑΡΑΜΕΤΡ                                         | мәні                                                                                                    |
|--------------------------------------------------|----------------------------------------------------------------------------------------------------|
| Heriзгі SMTP<br>шлюзі                            | smtp.sohu.com                                                                                                    |
| Негізгі SMTP<br>шлюзінің порты                   | 465                                                                                                    |
| SSL/TLS<br>протоколын<br>пайдалану               | Талап етіледі                                                                                                    |
| Сенімді<br>сертификат<br>қажет                   | Өшірулі                                                                                                    |
| Жауап беру<br>мекенжайы                          | Электрондық пошта<br>мекенжайыңыз                                                                                                    |
| SMTP<br>серверінің<br>аутентифи-<br>кациясы      | Кіру/қарапайым                                                                                                    |
| Құрылғы<br>ұсынған<br>электрондық<br>пошта       | Құрылғының SMTP тіркелгі<br>деректерін пайдалану                                                                                     |
| Құрылғының<br>пайдаланушы<br>идентифика-<br>торы | Электрондық пошта<br>мекенжайыңыз                                                                                                    |
| Құрылғы<br>құпиясөзі                             | Тәуелсіз құпиясөз<br>С Векертпе: ІМАР/SМТР<br>немесе РОР3/SМТР<br>қызметі қосылған кезде<br>тәуелсіз құпиясөз<br>қамтамасыз етіледі. |

#### Sina Mail

Ескертпе: Тіркелгіңізде РОРЗ/SMTP қызметі қосылғанын тексеріңіз.

Қызметті қосу үшін, Sina Mail негізгі бетінде Settings (Параметрлер) > More settings (Қосымша параметрлер) > User-end POP/IMAP/SMTP (Пайдаланушының POP/IMAP/ SMTP) тармағын басып, POP3/SMTP service (POP3/SMTP қызметі) мүмкіндігін қосыңыз.

| ПАРАМЕТР                                    | мәні                                             |
|---------------------------------------------|--------------------------------------------------|
| Heriзгі SMTP<br>шлюзі                       | smtp.sina.com                                    |
| Негізгі SMTP<br>шлюзінің<br>порты           | 587                                              |
| SSL/TLS<br>протоколын<br>пайдалану          | Талап етіледі                                    |
| Сенімді<br>сертификат<br>қажет              | Өшірулі                                          |
| Жауап беру<br>мекенжайы                     | Электрондық пошта<br>мекенжайыңыз                |
| SMTP<br>серверінің<br>аутентифи-<br>кациясы | Кіру/қарапайым                                   |
| Құрылғы<br>ұсынған<br>электрондық<br>пошта  | Құрылғының SMTP тіркелгі<br>деректерін пайдалану |

| Құрылғының<br>пайдаланушы<br>идентифика-<br>торы                                                                               | Электрондық пошта<br>мекенжайыңыз                                                                                                    |
|----------------------------------------------------------------------------------------------------|----------------------------------------------------------------------------------------------------|
| Құрылғы                                                                                                    | Рұқсат коды                                                                                                    |
| құпиясөзі                                                                                                    |                                                                                                    |
|                                                                                                    | мүмкіндігін қосыңыз.                                                                                                    |
| <ul> <li>Қамтамасыз етілге</li></ul>                                                                                           | МҮМКІНДІГІН ҚОСЫҢЫЗ.                                                                                                    |
| орын алса, электр                                                                                                    | ен параметрлерді пайдаланғанда қателер                                                                                                    |
| хабарласыңыз.                                                                                                    | ондық пошта қызмет провайдеріне                                                                                                    |
| <ul> <li>Қамтамасыз етілге<br/>орын алса, электр<br/>хабарласыңыз.</li> <li>Тізімде жоқ электр<br/>провайдерге хаба</li> </ul> | МҮМКІНДІГІН ҚОСЫҢЫЗ.<br>ен параметрлерді пайдаланғанда қателер<br>ондық пошта қызмет провайдеріне<br>оондық пошта қызмет провайдерлері үшін<br>рласыңыз және параметрлерді сұраңыз. |
| <ul> <li>Қамтамасыз етілге</li></ul>                                                                                           | мүмкіндігін қосыңыз.                                                                                                    |
| орын алса, электр                                                                                                    | ен параметрлерді пайдаланғанда қателер                                                                                                    |
| хабарласыңыз. <li>Тізімде жоқ электр</li>                                                                                      | ондық пошта қызмет провайдерлері үшін                                                                                                    |
| провайдерге хаба <li>Электрондық х</li>                                                                                        | рласыңыз және параметрлерді сұраңыз.                                                                                                    |
| Бастау алдында SMT                                                                                                    | кабар жіберу                                                                                                    |
| Қосымша ақпаратты                                                                                                    | Р параметрлері теңшелгенін тексеріңіз.                                                                                                    |
| теңшеу бөлімінен қас                                                                                                    | Электрондық пошта SMTP параметрлеріна                                                                                                    |
| <ul> <li>Қамтамасыз етілге</li></ul>                                                                                           | мүмкіндігін қосыңыз.                                                                                                    |
| орын алса, электр                                                                                                    | ен параметрлерді пайдаланғанда қателер                                                                                                    |
| хабарласыңыз. <li>Тізімде жоқ электр</li>                                                                                      | юндық пошта қызмет провайдерлері үшін                                                                                                    |
| провайдерге хаба <li>Электрондық х</li>                                                                                        | рласыңыз және параметрлерді сұраңыз.                                                                                                    |
| Бастау алдында SMT                                                                                                    | кабар жіберу                                                                                                    |
| Қосымша ақпаратты                                                                                                    | Р параметрлері теңшелгенін тексеріңіз.                                                                                                    |
| теңшеу бөлімінен қар <li>Басқару тақтаст</li> <li>Түпнұсқа құжатть</li>                                                        | Электрондық пошта SMTP параметрлерін                                                                                                    |
| шынысына жүкте                                                                                                    | маңыз.                                                                                                    |

- Қажет болса, шығыс файлы түрінің параметрлерін теңшеңіз.
- 4. Электрондық хабар жіберіңіз.

#### Жылдам теру нөмірін пайдалану

- 1. Түпнұсқа құжатты ADF науасына немесе сканер шынысына жүктеңіз.
- 2. Негізгі экранда Shortcuts (Таңбашалар) > Email (Электрондық пошта) тармағын түртіңіз.
- 3. Жылдам теру нөмірін таңдаңыз.
- 4. Электрондық хабар жіберіңіз.

### Сканерлеу

### Компьютерге сканерлеу

Бастау алдында мыналарды тексеріңіз:

- Принтердің микробағдарламасы жаңартылды. Қосымша ақпаратты Updating Firmware бөлімінен қараңыз.
- Компьютер мен принтер бір желіге қосылған.

#### Windows пайдаланушыларына арналған

- Ескертпе: Принтер компьютерге қосылғанын тексеріңіз. Қосымша ақпаратты Пайдаланушы нұсқаулығы ішінен қараңыз.
- 1. Түпнұсқа құжатты құжаттарды автоматты түрде беру құралына немесе сканер шынысына жүктеңіз.
- 2. Компьютерде Windows Fax and Scan қолданбасын ашыңыз.
- 3. Бастапқы мәзірден сканер көзін таңдаңыз.
- 4. Қажет болса, сканерлеу параметрлерін өзгертіңіз.
- 5. Құжатты сканерлеңіз.

#### Macintosh пайдаланушыларына арналған

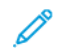

Ескертпе: Принтер компьютерге қосылғанын тексеріңіз. Қосымша ақпаратты Пайдаланушы нұсқаулығы ішінен қараңыз.

- 1. Түпнұсқа құжатты құжаттарды автоматты түрде беру құралына немесе сканер шынысына жүктеңіз.
- 2. Компьютерде келесі әрекеттердің бірін орындаңыз:
  - а. Image Capture қолданбасын ашыңыз.
  - b. Image Capture қолданбасын ашыңыз.
  - Printers & Scanners (Принтерлер және сканерлер) бөлімін ашып, принтерді таңдаңыз. Scan (Сканерлеу)
     > Open Scanner (Сканерді ашу) тармағын басыңыз.
- Сканер терезесінде келесі әрекеттердің бірін немесе бірнешеуін орындаңыз:
  - а. Сканерленген құжатты сақтау қажет орынды таңдаңыз.
  - b. Түпнұсқа құжат өлшемін таңдаңыз.
  - с. ADF құралынан сканерлеу үшін, «Сканерлеу» мәзірінен Document Feeder (Құжат беру құралы) параметрін таңдаңыз немесе Use Document Feeder (Құжат беру құралын пайдалану) мүмкіндігін қосыңыз.
  - d. Қажет болса, сканерлеу параметрлерін теңшеңіз.
- 4. Scan (Сканерлеу) түймесін басыңыз.

### Факс

### Факс жіберу

#### Басқару тақтасын пайдалану

- 1. Түпнұсқа құжатты ADF науасына немесе сканер шынысына жүктеңіз.
- Негізгі экранда **Fax** (Факс) түймесін түртіп, қажетті ақпаратты енгізіңіз.

Қажет болса, параметрлерді реттеңіз.

3. Құжатты факспен жіберіңіз.

# Басып шығару

### Компьютерден басып шығару

Ескертпе: Құжатты басып шығармас бұрын, заттаңбалар, карточкалар бумасы мен конверттер үшін принтерде қағаз өлшемі мен түрін орнатыңыз.

- 1. Басып шығаруға әрекет жасаған құжатта Print (Басып шығару) диалог терезесін ашыңыз.
- 2. Қажет болса, параметрлерді реттеңіз.
- 3. Құжатты басып шығарыңыз.

### Мобильді құрылғыдан басып шығару

### Mopria<sup>®</sup> Print Service көмегімен мобильді

#### құрылғыдан басып шығару

Mopria Print Service — Android<sup>-</sup> 10.0 немесе одан кейінгі нұсқасында істейтін мобильді құрылғылардың мобильді басып шығару шешімі. Ол Mopria сертификаты бар принтерден тікелей басып шығаруға мүмкіндік береді.

Ескертпе: Google Play<sup>®</sup> дүкенінен Mopria Print Service қолданбасын жүктеп алып, оны мобильді құрылғыда іске қосыңыз.

- Аndroid мобильді құрылғысынан үйлесімді қолданбаны іске қосыңыз немесе файлдар менеджерінен құжатты таңдаңыз.
- 2. More options (Қосымша опциялар)Print (Басып шығару) белгішесін түртіңіз.
- 3. Қажет болса, принтерді таңдап, параметрлерді реттеңіз.
- 4. Print (Басып шығару) белгішесін түртіңіз.

### AirPrint көмегімен мобильді құрылғыдан

#### басып шығару<sup>®</sup>

AirPrint бағдарламалық құралының мүмкіндігі — тікелей Apple құрылғыларынан AirPrint сертификаты бар принтерге басып шығаруға мүмкіндік беретін мобильді басып шығару шешімі.

- Аррlе құрылғысы мен принтер бір желіге қосылғанын тексеріңіз. Желіде бірнеше сымсыз хаб болса, екі құрылғы бір қосалқы желіге қосылғанын тексеріңіз.
- Бұл қолданба тек кейбір Аррlе құрылғыларында қолдау көрсетіледі.
- Мобильді құрылғыда файлдар менеджерінен құжатты таңдаңыз немесе үйлесімді қолданбаны іске қосыңыз.
- 2. Share/Upload (Бөлісу/жүктеп салу) > Print (Басып шығару) тармағын түртіңіз.
- 3. Қажет болса, принтерді таңдап, параметрлерді реттеңіз.
- 4. Құжатты басып шығарыңыз.

#### Wi-Fi Direct мүмкіндігі пайдаланып мобильді

#### құрылғыдан басып шығару<sup>®</sup>

Wi-Fi Direct — кез келген Wi-Fi Direct дайын принтерден басып шығаруға мүмкіндік беретін басып шығару қызметі.

Мобильді құрылғыны принтермен сымсыз тікелей жалғауға болатынына көз жеткізіңіз. Қосымша ақпаратты Мобильді құрылғыны принтерге қосу бөлімінен қараңыз.

- 1. Мобильді құрылғыдан үйлесімді қолданбаны іске қосыңыз немесе файлдар менеджерінен құжатты таңдаңыз.
- Мобильді құрылғыға байланысты келесі әрекеттердің бірін орындаңыз:
  - Print (Басып шығару) тармағын түртіңіз.
  - Ргіпт (Басып шығару) тармағын түртіңіз.
  - **Print** (Басып шығару) тармағын түртіңіз.
- 3. Қажет болса, принтерді таңдап, параметрлерді реттеңіз.
- 4. Құжатты басып шығарыңыз.

# Принтерге техникалық қызмет көрсету

### Кабельдерді жалғау

САҚТЫҚ ЕСКЕРТУ—ТОК СОҒУ ҚАУПІ: Өрт немесе электр тоғының соғу қаупін болдырмау үшін, найзағай кезінде бұл өнімді реттеуге немесе электр не кабель байланыстарын (мысалы, қуат сымы, факс мүмкіндігі немесе телефон) жасауға болмайды.

САҚТЫҚ ЕСКЕРТУ—ЫҚТИМАЛ ЖАРАҚАТ: Өрт немесе электр тоғының соғу қаупін болдырмау үшін, қуат сымын өнімге жақын және оңай қолжетімді, тиісті номиналды және дұрыс тұйықталған электр розеткасына қосыңыз.

САҚТЫҚ ЕСКЕРТУ—ЫҚТИМАЛ ЖАРАҚАТ: Өрт немесе электр тоғының соғу қаупін болдырмау үшін, осы өніммен қамтамасыз етілген қуат сымын немесе өндіруші рұқсат берген ауыстыруды ғана пайдаланыңыз.

САҚТЫҚ ЕСКЕРТУ—ЫҚТИМАЛ ЖАРАҚАТ: Өрт қаупін азайту үшін, бұл өнімді жалпы пайдаланудағы телефон желісіне қосқан кезде 26 AWG немесе одан үлкен телекоммуникация сымын (RJ-11) пайдаланыңыз. Австралиядағы пайдаланушылар үшін сымды Австралияның байланыс және ақпарат агенттігі мақұлдауы керек.

Ескерту — ықтимал зақым: Деректерді жоғалтуды немесе принтер ақаулығын болдырмау үшін, белсенді басып шығару кезінде көрсетілген аймақтарда USB кабелін, сымсыз желі адаптерін немесе принтерді түртуге болмайды.

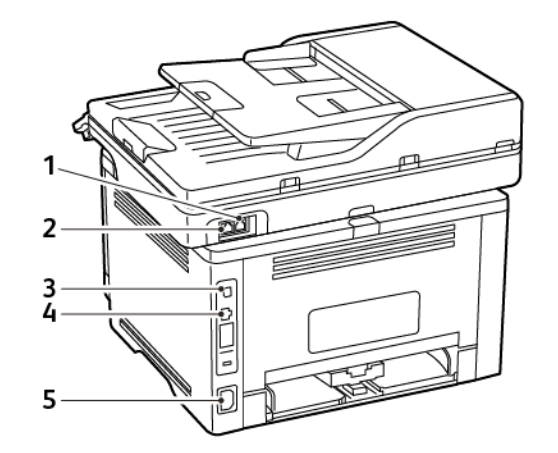

| Нөмір | ПРИНТЕР<br>ПОРТЫ        | ФУНКЦИЯ                                                                                                    |
|-------|-------------------------|----------------------------------------------------------------------------------------------------|
| 1     | LINE порты              | Факстарды жіберу және<br>қабылдау үшін,<br>стандартты қабырға<br>розеткасы (RJ-11), DSL<br>сүзгісі немесе VoIP<br>адаптері, телефон<br>желісіне қатынасуға<br>мүмкіндік беретін кез<br>келген басқа адаптер<br>арқылы принтерді<br>белсенді телефон<br>желісіне қосыңыз.<br>Факсты қолмен қосу<br>үшін, сымды факс<br>бөлгішті пайдаланыңыз. |
| 2     | Ethernet<br>порты       | Принтерді желіге<br>қосыңыз.                                                                                                    |
| 3     | USB<br>принтер<br>порты | Принтерді компьютерге<br>қосыңыз.                                                                                                    |
| 4     | Қуат<br>сымының<br>ұясы | Принтерді дұрыс<br>тұйықталған электр<br>розеткасына қосыңыз.                                                                                                    |

### Тонер картриджін ауыстыру

1. Алдыңғы есікті ашып, төмен қарай қатты басыңыз.

Ескерту — ықтимал зақым: To prevent damage from electrostatic discharge, touch any exposed metal frame of the printer before accessing or touching interior areas of the printer.

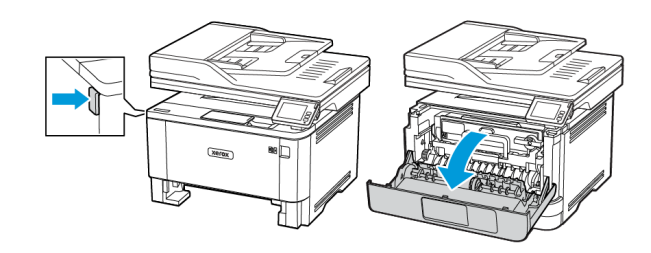

2. Кескіндеу құралын алып тастаңыз.

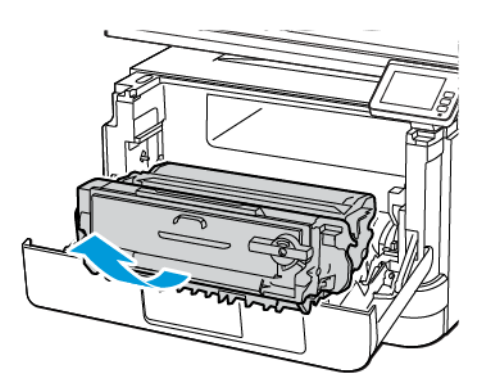

 Көк ысырманы бұрып, кескіндеу құралынан пайдаланылған тонер картриджін алып тастаңыз.

Ескерту — ықтимал зақым: Do not expose the imaging unit to direct light for more than 10 minutes. Extended exposure to light may cause print quality problems.

Ескерту — ықтимал зақым: Do not touch the photoconductor drum. Doing so may affect the quality of future print jobs.

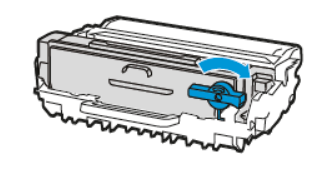

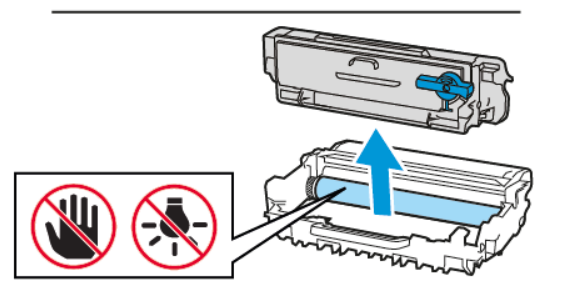

- 4. Жаңа тонер картриджін бумасынан алыңыз.
- 5. Тонерді қайта жаю үшін тонер картриджін сілкіңіз.

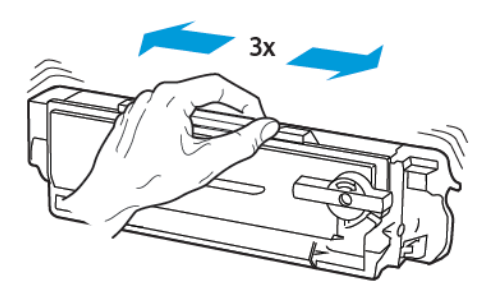

6. Жаңа тонер картриджін кескіндеу құралына *сырт* етіп отырғанша салыңыз.

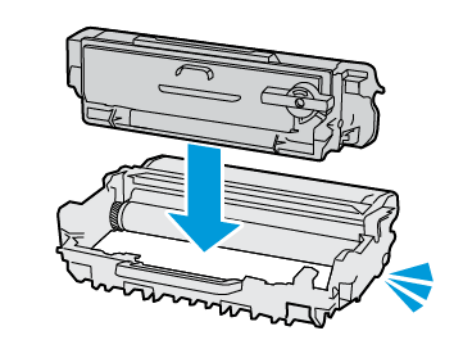

7. Кескіндеу құралын салыңыз.

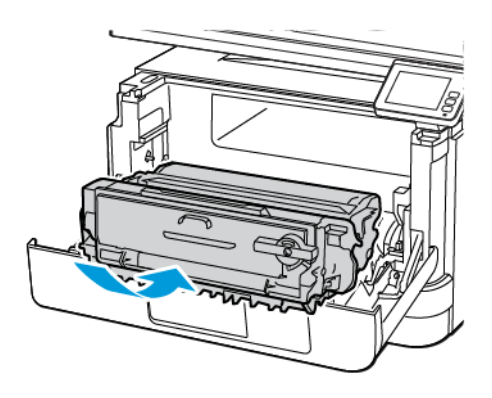

8. Есікті жабыңыз.

### Сканерді тазалау

1. Сканер қақпағын ашыңыз.

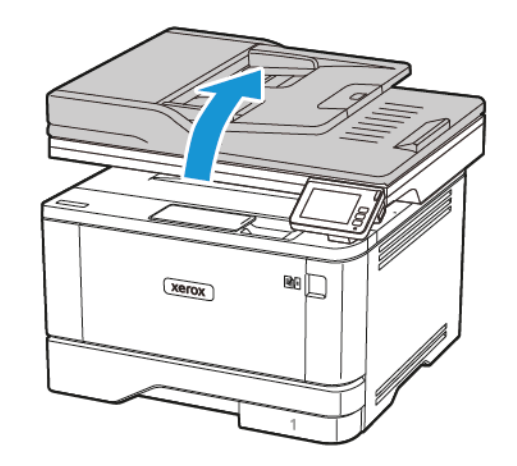

- Дымқыл, жұмсақ, түксіз шүберекті пайдаланып келесі аймақтарды сүртіңіз:
  - а. ADF шыны тақтасы
  - Ескертпе: Кейбір принтер үлгілерінде бұл орында тақта орнына ADF шынысы болады.

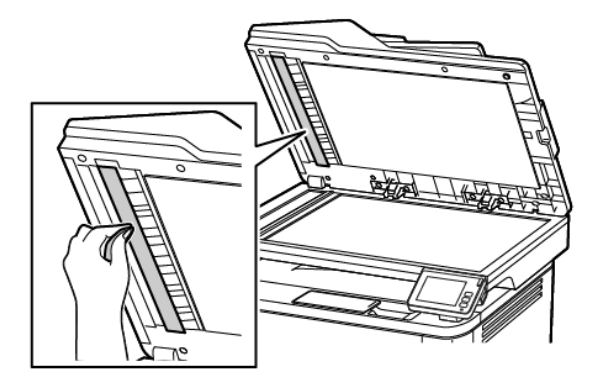

#### b. Сканердің шыны тақтасы

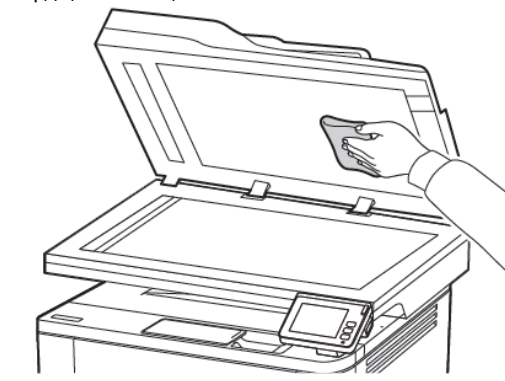

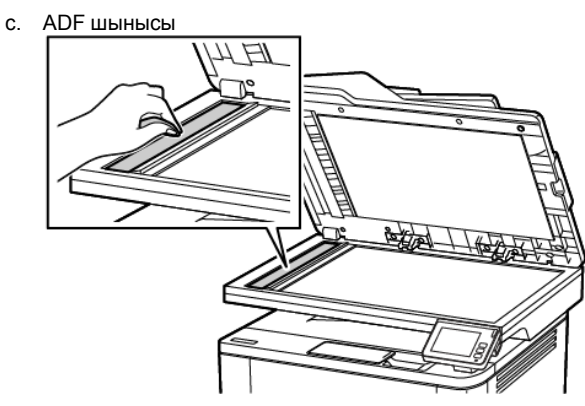

d. Сканердің шынысы

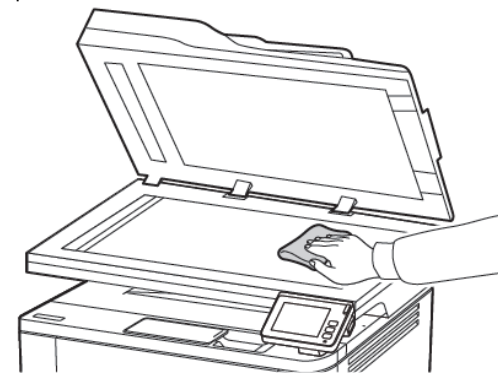

3. Сканер қақпағын жабыңыз.

### Науаларды салу

САҚТЫҚ ЕСКЕРТУ—ШАЛЫНУ ҚАУПІ: Жабдық тұрақсыздығы қаупін азайту үшін, әрбір науаны жеке-жеке салыңыз. Барлық басқа науаларды қажет болғанға дейін жабық ұстаңыз.

- 1. Науаны алыңыз.
  - **Eckeptne:** To avoid paper jams, do not remove the tray while the printer is busy.

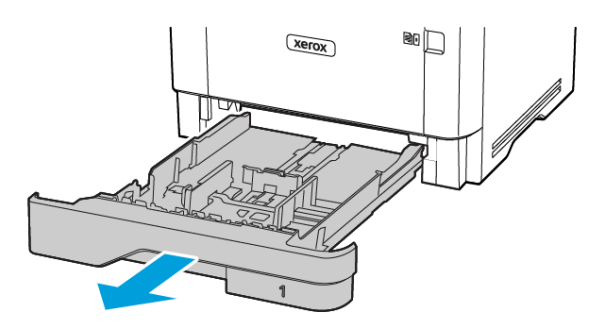

2. Сіз салған қағаз өлшеміне сәйкес бағыттағыштарды реттеңіз.

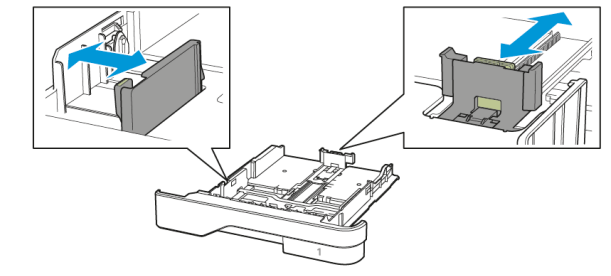

3. Салмас бұрын қағаз жиектерін бүгіп, желдетіп туралаңыз.

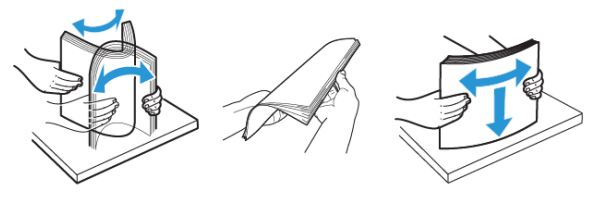

- Қағаз бумасын басып шығарылатын жағын төмен қаратып салып, бағыттағыштар қағазға дәл сәйкес келетініне тексеріңіз.
  - Бір жақты басып шығару үшін, фирмалық бланкіні төмен, яғни тақырып жағын науаның алдына қаратып салыңыз.
  - Екі жақты басып шығару үшін, фирмалық бланкіні жоғары, яғни тақырып жағын науаның артына қаратып салыңыз.
  - Қағазды науаға сырғытыңыз.
  - Қағаз кептелістерін болдырмас үшін, бума биіктігі максималды қағазды толтыру индикаторынан төмен екенін тексеріңіз.

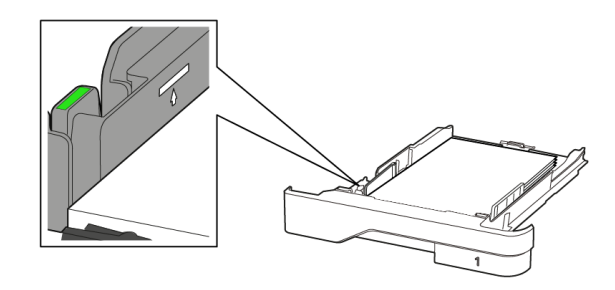

 Науаны салыңыз. Қажет болса, басқару тақтасынан салынған қағазға сәйкес қағаз өлшемі мен түрін орнатыңыз.

### Көп мақсатты беру құралын жүктеу

1. Көп мақсатты беру құралын ашыңыз.

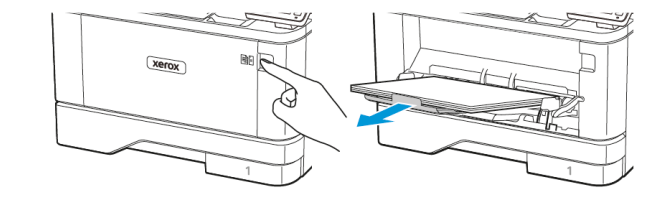

2. Салмас бұрын қағаз жиектерін бүгіп, желдетіп туралаңыз.

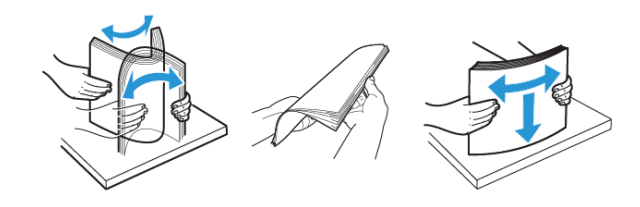

- Қағазды басып шығарылатын жағын жоғары қаратып салыңыз.
  - Бір жақты басып шығару үшін, фирмалық бланкіні жоғары, яғни тақырып жағын принтердің артына қаратып салыңыз.
  - Екі жақты басып шығару үшін, фирмалық бланкіні төмен, яғни тақырып жағын принтердің алдына қаратып салыңыз.
  - Конверттерді қақпағын төмен қаратып сол жаққа салыңыз.

Ескерту — ықтимал зақым: Do not use envelopes with stamps, clasps, snaps, windows, coated linings, or self-stick adhesives.

4. Сіз салған қағаз өлшеміне сәйкес бағыттағышты реттеңіз.

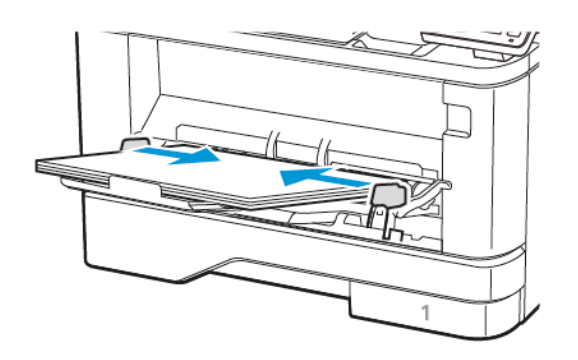

 Басқару тақтасында қағаз өлшемі мен түрін салынған қағазға сәйкес орнатыңыз.

### Қағаз өлшемі мен түрін орнату

- 1. Басқару тақтасынан мынаған өтіңіз:
  - Settings (Параметрлер) > OK > Paper (Қағаз) > OK > Tray Configuration (Науа конфигурациясы) > OK > Paper Size/Type (Қағаз өлшемі/түрі) > OK, сосын қағаз көзін таңдаңыз
- 2. Қағаз өлшемі мен түрін орнатыңыз.

# Updating Firmware

Some applications require a minimum device firmware level to operate correctly.

For more information on updating the device firmware, contact your customer service representative.

- 1. Open a web browser, and then type the printer IP address in the address field.
  - View the printer IP address on the printer home screen. The IP address appears as four sets of numbers separated by periods, such as 123.123.123.123.
  - If you are using a proxy server, then temporarily disable it to load the web page correctly.
- 2. Click Settings > Device > Update Firmware.
- 3. Choose one of the following:
  - Click Check for updates > I agree, start update.
  - Upload the flash file. To upload the flash file, perform the following steps.

To get the latest firmware, go to www.xerox.com, and search for your printer model.

1. Browse to the flash file.

**Εскертпе**: Make sure that you have extracted the firmware zip file.

2. Click Upload > Start.

### Принтерді Wi-Fi желісіне қосу

Бастау алдында мыналарды тексеріңіз:

 Active Adapter (Белсенді адаптер) параметрі Auto (Авто) күйіне орнатылған. Негізгі экранда Settings (Параметрлер)
 Network/Ports (Желі/порттар) > Network Overview

#### (Желіге шолу) > Active Adapter (Белсенді адаптер) тармағын түртіңіз.

• Ethernet кабелі принтерге қосылмаған.

#### Принтерде сымсыз реттеу шеберін пайдалану

Шеберді пайдаланбас бұрын, принтер микробағдарламасы жаңартылғанын тексеріңіз. Қосымша ақпаратты Updating Firmware бөлімінен қараңыз.

- 1. Негізгі экранда **Wifi** белгішесін түртіп, **Set up now (Қазір реттеу)** белгішесін таңдаңыз.
- 2. Wi-Fi желісін таңдап, желі құпиясөзін теріңіз.
- 3. Done (Дайын) түймесін түртіңіз.

#### Принтерде «Параметрлер» мәзірін пайдалану

- 1. Негізгі экранда Settings (Параметрлер) > Network/Ports (Желі/порттар) > Wireless (Сымсыз) > Setup On Printer Panel (Принтер тақтасында реттеу) > Choose Network (Желіні таңдау) тармағын түртіңіз.
- 2. Wi-Fi желісін таңдап, желі құпиясөзін теріңіз.
  - Ескертпе: Wi-Fi желісі дайын принтер үлгілерінде алғашқы реттеу барысында Wi-Fi желісін реттеу ұсынысы пайда болады.

### Wi-Fi Direct мүмкіндігін теңшеу

Wi-Fi Direct — сымсыз құрылғылардың қатынасу портын (сымсыз маршрутизатор) пайдаланбай Wi-Fi Direct қосулы принтерге тікелей қосылуына мүмкіндік беретін Wi-Fi желісіне негізделген тең рангілі технология.

1. Негізгі экранда Settings (Параметрлер) > Network/Ports (Желі/порттар) > Wi-Fi Direct тармағын түртіңіз.

- 2. Параметрлерді теңшеңіз.
  - Wi-Fi Direct мүмкіндігін қосу—Принтердің жеке Wi-Fi Direct желісін таратуына мүмкіндік береді.
  - **Wi-Fi Direct аты**—Wi-Fi Direct желісінің атын тағайындайды.
  - Wi-Fi Direct құпиясөзi—Тең рангiлi байланысты пайдаланған кезде сымсыз қауiпсiздiк келiсiлген құпиясөздi тағайындайды.
  - Реттеу бетінде құпиясөзді көрсету—Желіні реттеу бетінде құпиясөзді көрсетеді.
  - Автоматты қабылдау түймесінің сұраулары— Принтердің байланыс сұрауларын автоматты қабылдауына мүмкіндік береді.
  - Ескертпе: Түймені басу сұрауларын автоматты қабылдау қорғалмаған.

### Ескертпе: Ескертпелер:

- Әдепкі бойынша принтер дисплейінде Wi-Fi Direct желісінің құпиясөзі көрінбейді. Құпиясөзді көрсету үшін құпиясөзді көру белгішесін қосыңыз. Негізгі экранда Settings (Параметрлер) > Security (Қауіпсіздік) > Miscellaneous (Басқа шарттар) > Enable Password/ PIN Reveal (Құпиясөз/PIN кодын көрсету мүмкіндігін қосу) тармағын түртіңіз.
- Wi-Fi Direct желісінің құпиясөзін принтер дисплейінде көрсетпей білу үшін, негізгі экранда Settings (Параметрлер) > Reports (Есептер) > Network (Желі) > Network Setup Page (Желіні реттеу беті) тармағын түртіңіз.

### Компьютерді принтерге қосу

Компьютерді қосу алдында Wi-Fi Direct мүмкіндігі теңшелгенін тексеріңіз. Қосымша ақпаратты Wi-Fi Direct мүмкіндігін теңшеу бөлімінен қараңыз.

#### Windows пайдаланушыларына арналған

1. Принтерлер қалтасын ашыңыз.

- 2. Жаңарту қажет принтерді таңдап, келесі әрекеттердің бірін орындаңыз:
  - Windows 7 немесе одан кейінгі нұсқасы үшін Printer properties (Принтер сипаттары) параметрін тандаңыз.
  - Бұрынғы нұсқалар үшін Properties (Сипаттар) параметрін таңдаңыз.
- Configuration (Конфигурация) қойындысына өтіп, Update Now - Ask Printer (Қазір жаңарту - принтерден сұрау) параметрін таңдаңыз.
- 4. Өзгерістерді қолданыңыз.

#### Macintosh пайдаланушыларына арналған

- Аррle мәзiрiнде System Preferences (Жүйе теңшелiмдерi) iшiнен принтерге өтiп, Options & Supplies (Опциялар және жабдықтар) параметрiн таңдаңыз.
- Жабдық опциялары тізіміне өтіп, кез келген орнатылған опцияларды қосыңыз.
- 3. Өзгерістерді қолданыңыз.

### Мобильді құрылғыны принтерге қосу

Мобильді құрылғыны қосу алдында Wi-Fi Direct мүмкіндігі теңшелгенін тексеріңіз. Қосымша ақпаратты Wi-Fi Direct мүмкіндігін теңшеу бөлімінен қараңыз.

#### Wi-Fi Direct көмегімен қосылу

Ескертпе: Бұл нұсқаулар тек Android мобильді құрылғыларына қолданылады.

- 1. Мобильді құрылғыда параметрлер мәзіріне өтіңіз.
- 2. Wi-Fi функциясын қосып, Wi-Fi Direct параметрін түртіңіз.
- 3. Принтердің Wi-Fi Direct атын таңдаңыз.
- 4. Принтерді басқару тақтасында байланысты растаңыз.

#### Wi-Fi көмегiмен қосылу

1. Мобильді құрылғыда параметрлер мәзіріне өтіңіз.

- Wi-Fi түймесiн түртiп, принтердiң Wi-Fi Direct атын таңдаңыз.
  - Ескертпе: «DIRECT-ху» жолы (мұндағы «х» және «у» — кездейсоқ таңбалар) Wi-Fi Direct атынан бұрын қосылады.
- 3. Wi-Fi Direct құпиясөзін енгізіңіз.

### Кептелістерді тазалау

### Кептелістерді болдырмау

#### Қағазды дұрыстап салу

Қағаз науада тегіс жатқанын тексеріңіз.

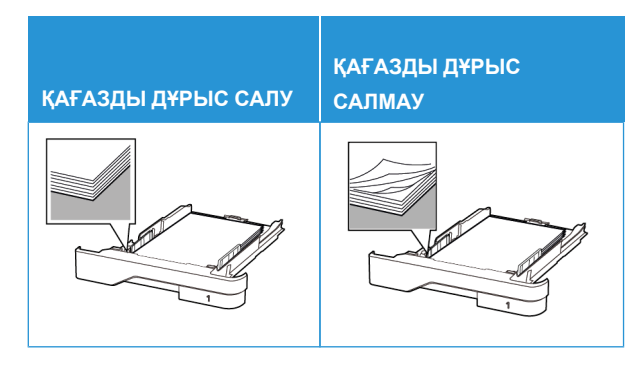

- Принтер жұмыс істеп тұрған кезде науаны салмаңыз немесе алмаңыз.
- Тым көп қағаз салмаңыз. Бума биіктігі максималды қағазды толтыру индикаторынан төмен екенін тексеріңіз.
- Қағазды науаға сырғытыңыз. Қағазды суретте көрсетілгендей салыңыз.

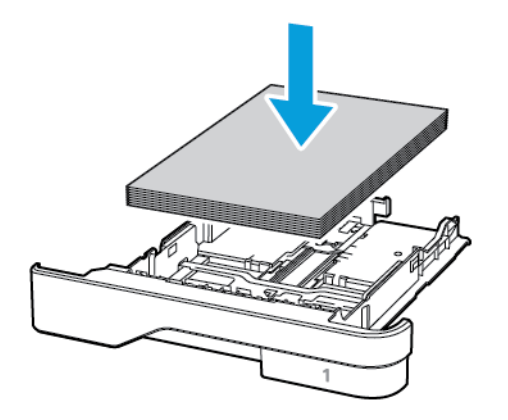

- Қағаз бағыттағыштар дұрыс орналасқанын және қағазға немесе конверттерге берік қысылмайтынын тексеріңіз.
- Қағазды салғаннан кейін науаны принтерге қатты баспаңыз.

#### Ұсынылған қағазды пайдалану

- Ұсынылған қағазды немесе арнайы құралды ғана пайдаланыңыз.
- Қыртыстанған, мыжылған, дымқыл, бүгілген немесе иілген қағазды пайдаланбаңыз.
- Салмас бұрын қағаз жиектерін бүгіп, желдетіп туралаңыз.

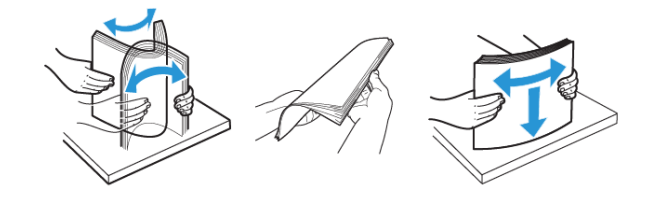

- Кесілген немесе қолмен қиылған қағазды пайдаланыңыз.
- Бір науада қағаз өлшемдерін, салмақтарын немесе түрлерін араластырмаңыз.
- Компьютердің немесе принтердің басқару тақтасында қағаз өлшемі мен түрі дұрыс орнатылғанын тексеріңіз.
- Қағазды өндіруші ұсыныстарына сәйкес сақтаңыз.

### Кептелген жерлерді анықтау

- Jam Assist (Кептеліс көмекшісі) параметрі Оп (Қосулы) күйіне орнатылса, кептелісті алып тастағаннан кейін принтер бос беттер немесе жартылай басылған беттер шығаруы мүмкін. Басып шығарылғандардың ішінде бос беттер бар-жоғын тексеріңіз.
- Jam Recovery (Кептелісті қалпына келтіру) параметрі On (Қосулы) немесе Auto (Автоматты) күйіне орнатылса, принтер кептелген беттерді қайта басып шығарады.

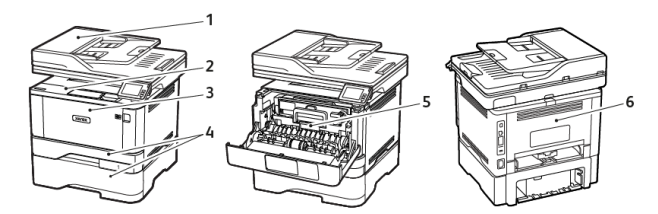

4. Науалар

6. Арткы есік

5. Екі жақты басып

шығару құралы

- Құжаттарды автоматты түрде беру құралы (ADF)
- 2. Шығыс науа
- Көп мақсатты беру құралы

## Құжаттарды автоматты түрде беру құралындағы (ADF) қағаз кептелісі

- 1. ADF науасынан барлық түпнұсқа құжаттарды алып тастаңыз.
- 2. ADF жабынын ашыңыз.

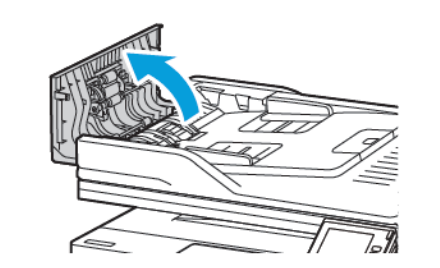

- 3. Кептелген қағазды алып тастаңыз.
  - Ескертпе: Барлық қағаз қиындылары алынғанын тексеріңіз.

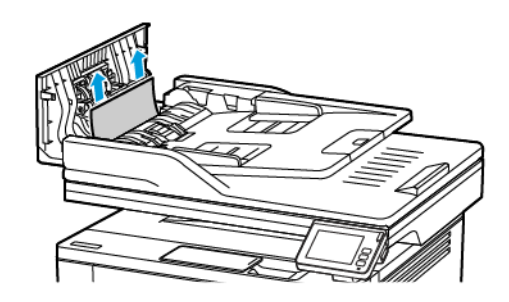

4. ADF қақпағын жабыңыз.

# Стандартты шығыс науадағы қағаз кептелісі

- 1. Сканерді көтеріп, кептелген қағазды алып тастаңыз.
  - Ескертпе: Барлық қағаз қиындылары алынғанын тексеріңіз.

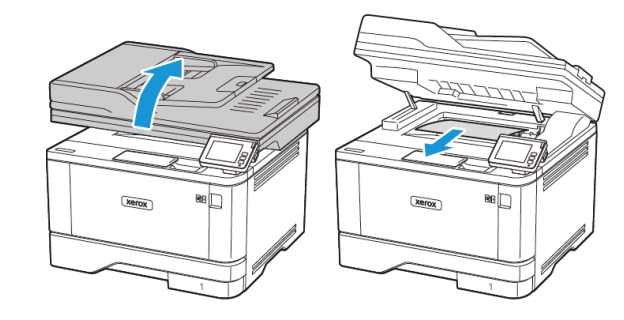

2. Сканерді түсіріңіз.

# Көп мақсатты беру құралындағы қағаз кептелісі

1. Көп мақсатты бері құралынан қағазды алып тастаңыз.

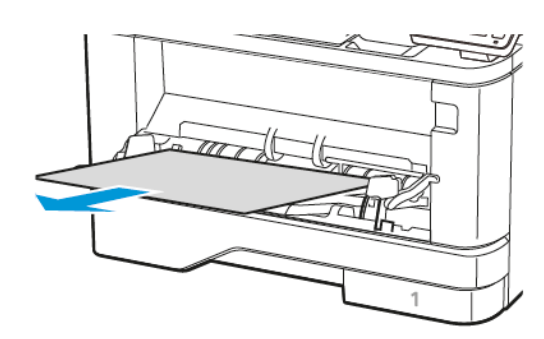

- 2. Кептелген қағазды алып тастаңыз.
  - Ескертпе: Барлық қағаз қиындылары алынғанын тексеріңіз.
- 3. Көп мақсатты беру құралын жабыңыз.
- 4. Алдыңғы есікті ашыңыз.

Ескерту — ықтимал зақым: Электростатикалық разрядтан зақымдануды болдырмас үшін, принтердің ішкі аймақтарына қатынасу немесе оларды түрту алдында принтердің кез келген жалаң металл жақтауын түртіңіз.

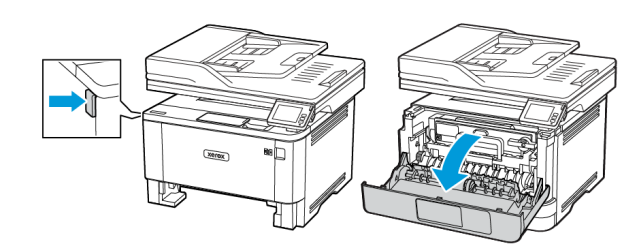

5. Кескіндеу құралын алып тастаңыз.

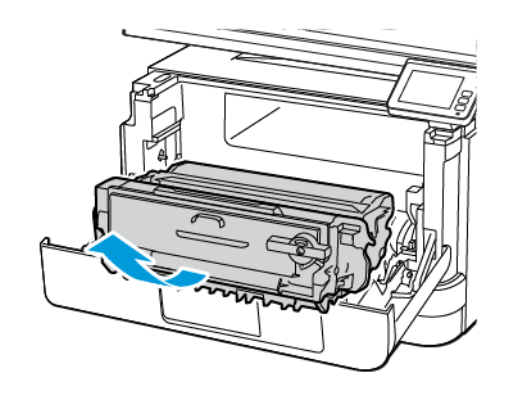

Ескерту — ықтимал зақым: Кескіндеу құралына 10 минуттан артық уақыт тікелей жарық түсірмеңіз. Ұзақ уақыт жарық түсіру басып шығару сапасының мәселелеріне себеп болуы мүмкін.

Ескерту — ықтимал зақым: Фотоөткізгіш барабанды түртпеңіз. Олай істесеңіз, болашақ басып шығару жұмыстарының сапасы нашарлауы мүмкін.

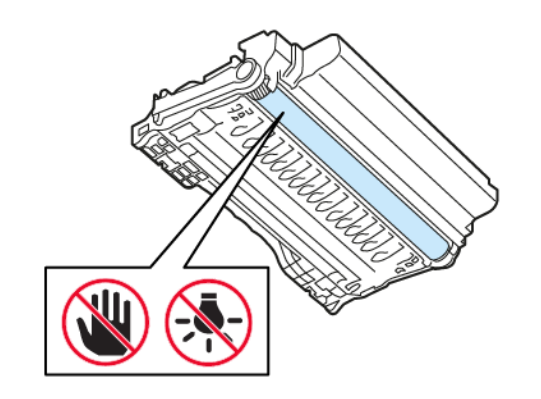

6. Кептелген қағазды алып тастаңыз.

САҚТЫҚ ЕСКЕРТУ—ЫСТЫҚ ТУРАЛЫ ЕСКЕРТУ: Принтердің іші ыстық болуы мүмкін. Ыстық құрамдастан жарақаттану қаупін азайту үшін, түртпей бұрын бетін суытыңыз.

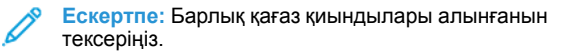

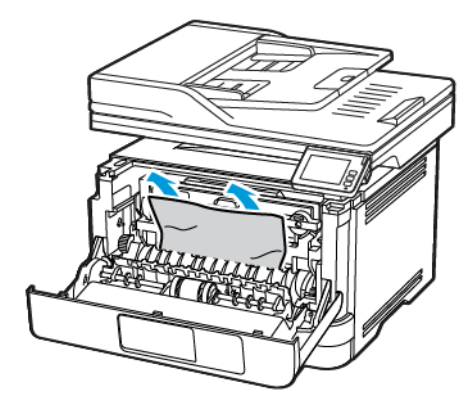

7. Кескіндеу құралын салыңыз.

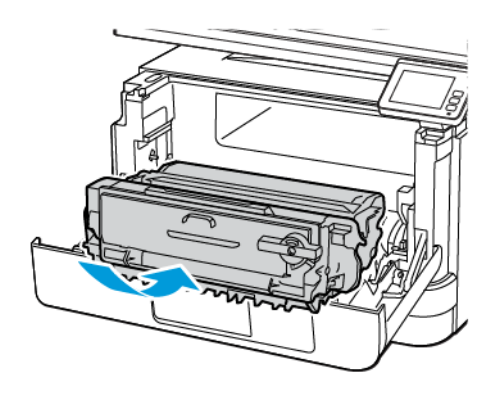

8. Есікті жабыңыз.

#### 9. Көп мақсатты беру құралын ашыңыз.

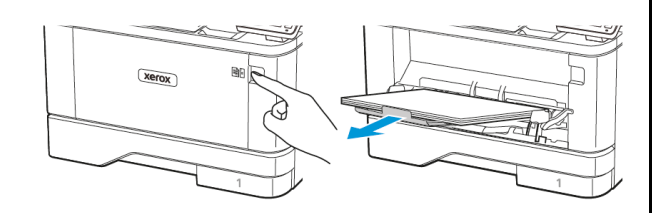

10. Салмас бұрын қағаз жиектерін бүгіп, желдетіп туралаңыз.

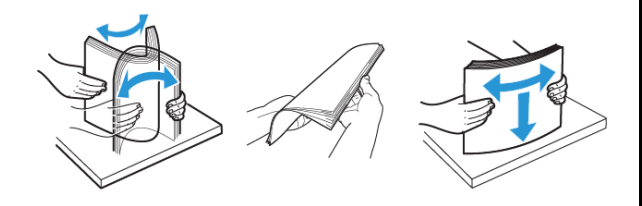

11. Қағазды қайта салыңыз.

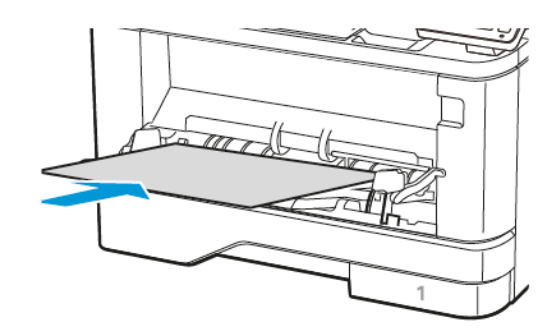

### Науалардағы қағаз кептелісі

1. Науаны алыңыз.

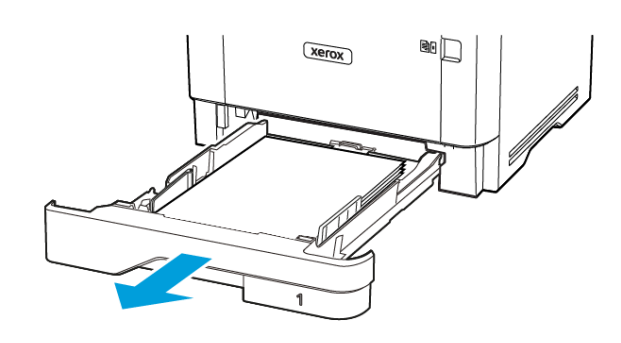

#### 2. Алдыңғы есікті ашыңыз.

Ескерту — ықтимал зақым: Электростатикалық разрядтан зақымдануды болдырмас үшін, принтердің ішкі аймақтарына қатынасу немесе оларды түрту алдында принтердің кез келген жалаң металл жақтауын түртіңіз.

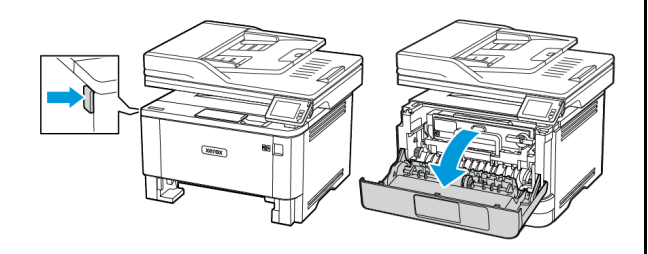

3. Кескіндеу құралын алып тастаңыз.

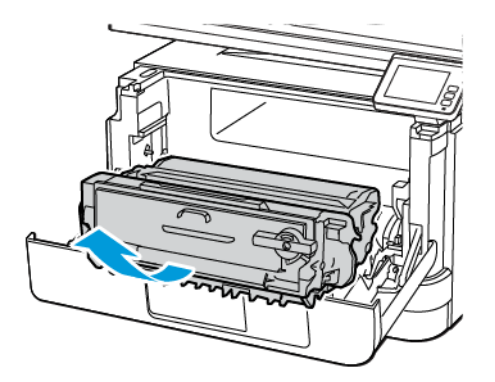

Ескерту — ықтимал зақым: Кескіндеу құралына 10 минуттан артық уақыт тікелей жарық түсірмеңіз. Ұзақ уақыт жарық түсіру басып шығару сапасының мәселелеріне себеп болуы мүмкін.

Ескерту — ықтимал зақым: Фотоеткізгіш барабанды түртпеңіз. Олай істесеңіз, болашақ басып шығару жұмыстарының сапасы нашарлауы мүмкін.

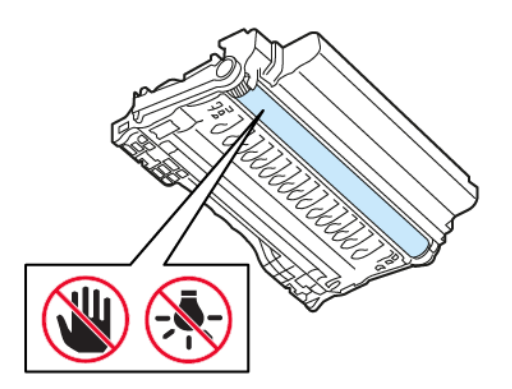

4. Кептелген қағазды алып тастаңыз.

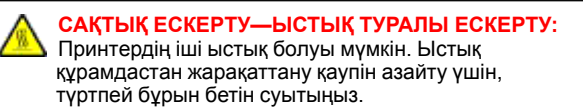

Ескертпе: Барлық қағаз қиындылары алынғанын тексеріңіз.

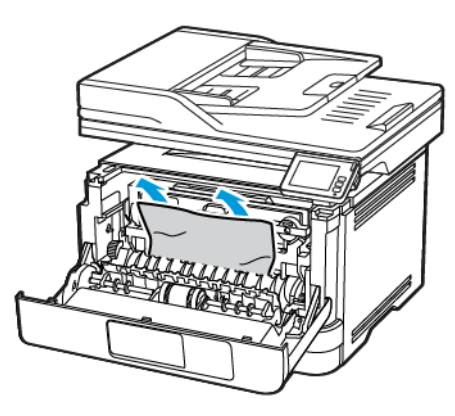

5. Кескіндеу құралын салыңыз.

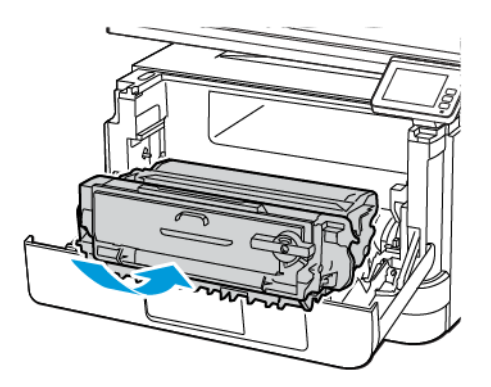

6. Алдыңғы есікті жауып, науаны салыңыз.

7. Артқы есікті ашыңыз.

САҚТЫҚ ЕСКЕРТУ—ЫСТЫҚ ТУРАЛЫ ЕСКЕРТУ: Принтердің іші ыстық болуы мүмкін. Ыстық құрамдастан жарақаттану қаупін азайту үшін, түртпей бұрын бетін суытыңыз.

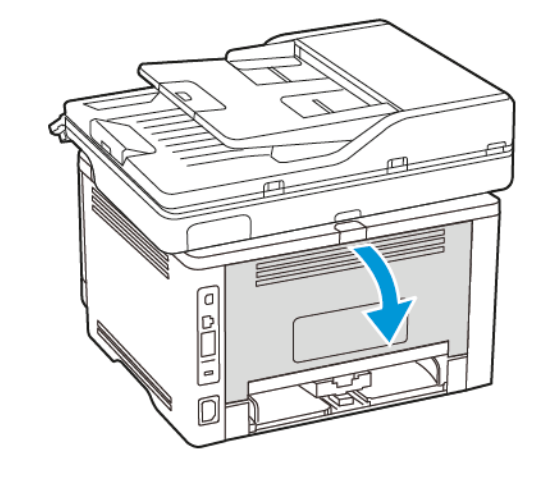

- 8. Кептелген қағазды алып тастаңыз.
  - Ескертпе: Барлық қағаз қиындылары алынғанын тексеріңіз.

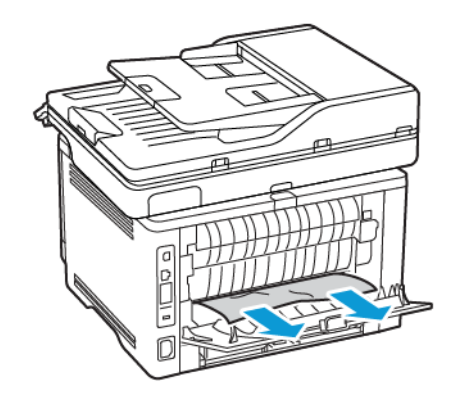

9. Артқы есікті жабыңыз.

#### 10. Қосымша науаны алып тастаңыз.

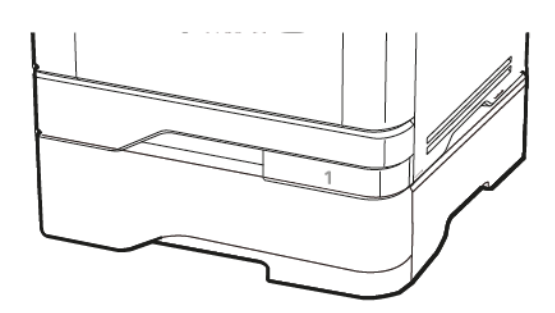

- 11. Кептелген қағазды алып тастаңыз.
  - Ескертпе: Барлық қағаз қиындылары алынғанын тексеріңіз.

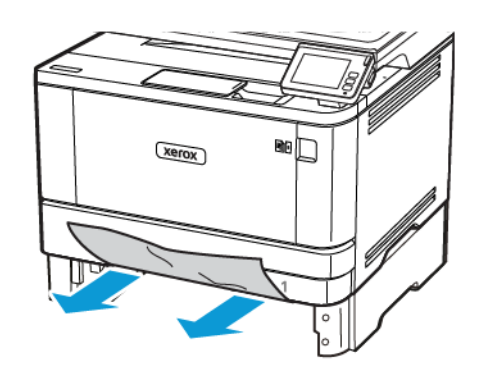

12. Науаны салыңыз.

# Екі жақты басып шығару құралындағы

### қағаз кептелісі

1. Алдыңғы есікті ашыңыз.

Ескерту — ықтимал зақым: Электростатикалық разрядтан зақымдануды болдырмас үшін, принтердің ішкі аймақтарына қатынасу немесе оларды түрту алдында принтердің кез келген жалаң металл жақтауын түртіңіз.

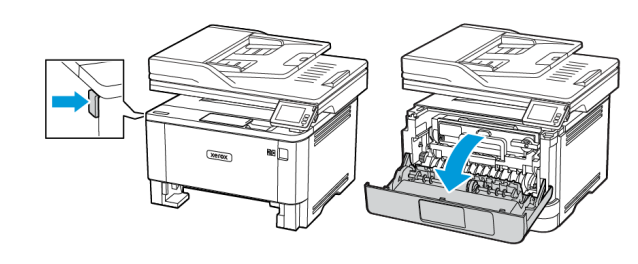

2. Кескіндеу құралын алып тастаңыз.

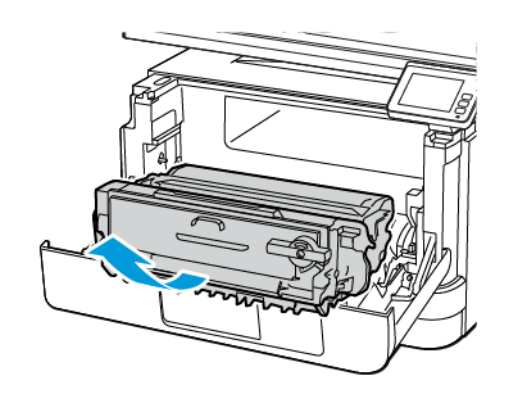

Ескерту — ықтимал зақым: Кескіндеу құралына 10 минуттан артық уақыт тікелей жарық түсірмеңіз. Ұзақ уақыт жарық түсіру басып шығару сапасының мәселелеріне себеп болуы мүмкін.

Ескерту — ықтимал зақым: Фотоөткізгіш барабанды түртпеңіз. Олай істесеңіз, болашақ басып шығару жұмыстарының сапасы нашарлауы мүмкін.

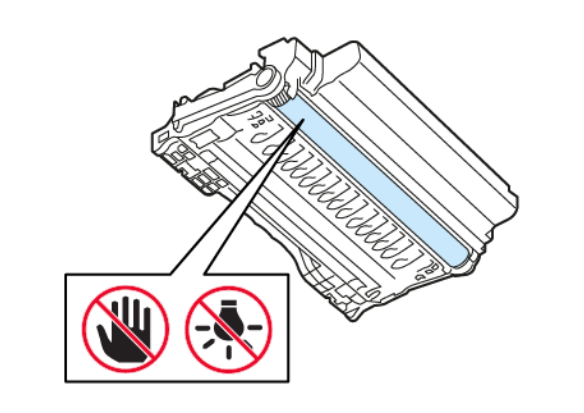

3. Кептелген қағазды алып тастаңыз.

САҚТЫҚ ЕСКЕРТУ—ЫСТЫҚ ТУРАЛЫ ЕСКЕРТУ: Принтердің іші ыстық болуы мүмкін. Ыстық құрамдастан жарақаттану қаупін азайту үшін, түртпей бұрын бетін суытыңыз.

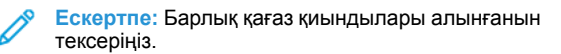

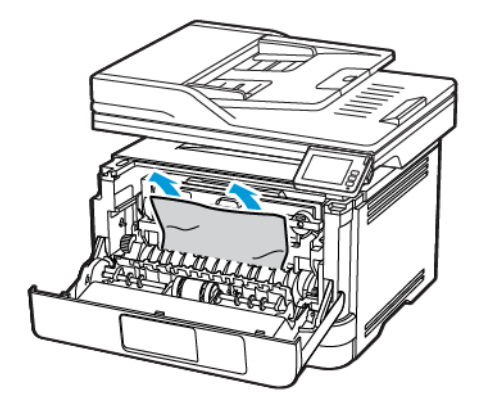

4. Кескіндеу құралын салыңыз.

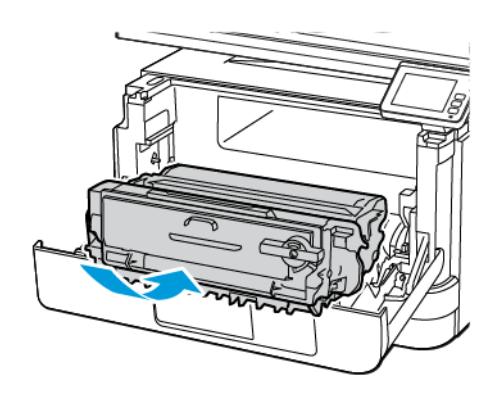

Есікті жабыңыз.

6. Науаны алыңыз.

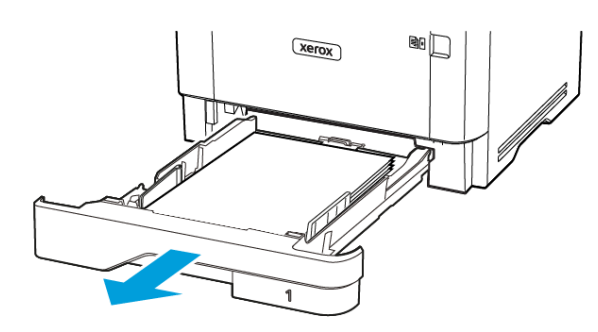

 Екі жақты басып шығару құралын ашу үшін екі жақты басып шығару құралының ысырмасын басыңыз.

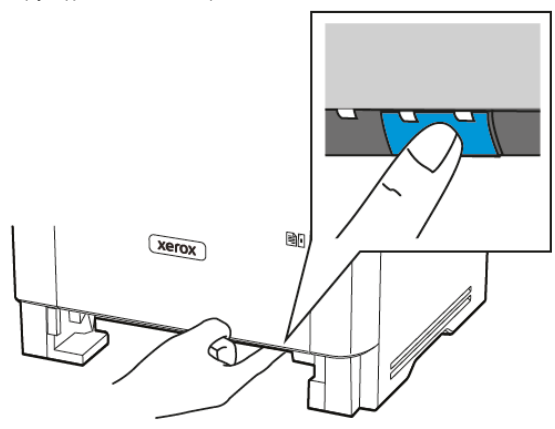

8. Кептелген қағазды алып тастаңыз.

Ескертпе: Барлық қағаз қиындылары алынғанын тексеріңіз.

- 9. Екі жақты басып шығару құралын жабыңыз.
- 10. Науаны салыңыз.

### Артқы есіктегі қағаз кептелісі

1. Алдыңғы есікті ашыңыз.

Ескерту — ықтимал зақым: Электростатикалық разрядтан зақымдануды болдырмас үшін, принтердің ішкі аймақтарына қатынасу немесе оларды түрту алдында принтердің кез келген жалаң металл жақтауын түртіңіз.

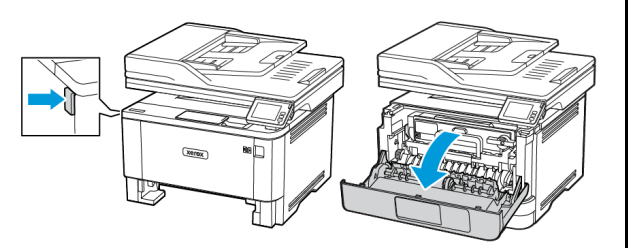

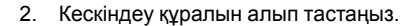

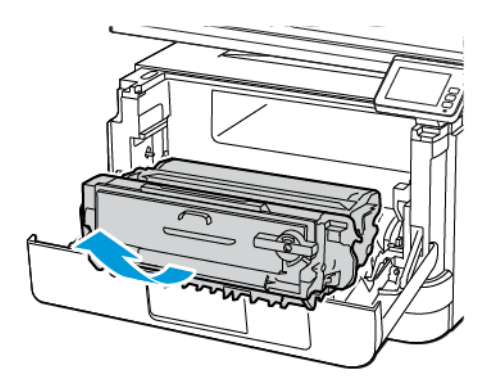

Ескерту — ықтимал зақым: Кескіндеу құралына 10 минуттан артық уақыт тікелей жарық түсірмеңіз. Ұзақ уақыт жарық түсіру басып шығару сапасының мәселелеріне себеп болуы мүмкін.

Ескерту — ықтимал зақым: Фотоөткізгіш барабанды түртпеңіз. Олай істесеңіз, болашақ басып шығару жұмыстарының сапасы нашарлауы мүмкін.

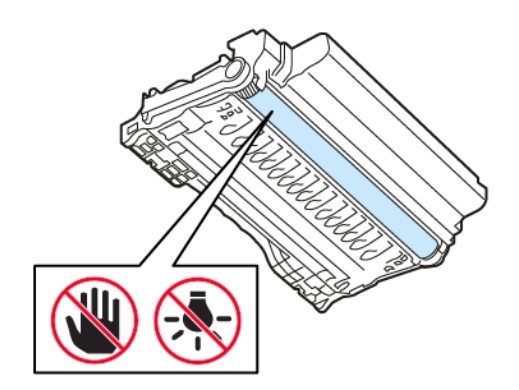

3. Артқы есікті ашыңыз.

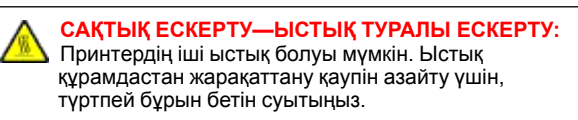

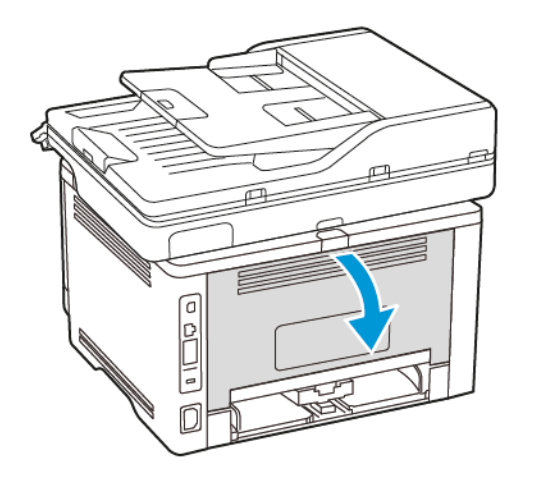

- 4. Кептелген қағазды алып тастаңыз.
  - Ескертпе: Барлық қағаз қиындылары алынғанын тексеріңіз.

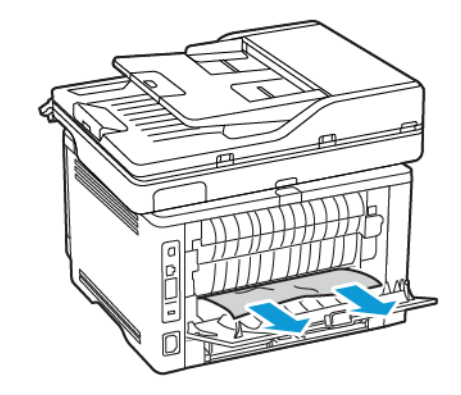

5. Артқы есікті жабыңыз.

6. Кескіндеу құралын салыңыз.

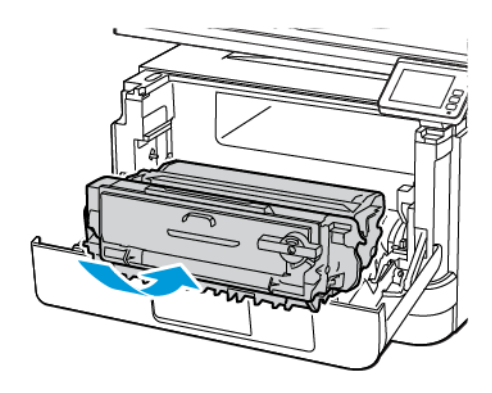

7. Алдыңғы есікті жабыңыз.

© 2021 Xerox Corporation. Барлық құқықтар қорғалған. Хегох — АҚШ пен басқа елдердегі Xerox Corporation сауда белгісі.

Apple", iPad", iPhone", iPod", iPod touch", AirPrint" және AirPrint логотипі" — АҚШ пен басқа елдердегі Apple Inc. сауда белгілері. Google Cloud Print" веб-басып шығару қызметі, Gmail" веб-пошта қызметі және Android" мобильді технологиясының платформасы — Google, Inc. сауда белгілері. Microsoft", Windows Vista", Windows", Windows Server" және OneDrive" — Microsoft корпорациясының АҚШ-та және басқа елдерде тіркелген сауда белгілері. Mopria — Mopria Alliance сауда белгісі. Wi-Fi CERTIFIED Wi-Fi Direct" — Wi-Fi Alliance сауда белгісі. Барлық басқа сауда белгілері оларға тиісті иелерінің меншігіне жатады. 702Р08653

BR32935

607E39490

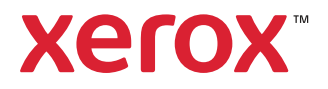